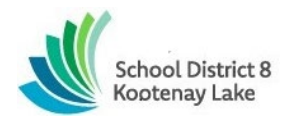

SmartFind Express (SFE) – CUPE Auto Dispatch Reference Guide

#### How it works:

The system will dispatch the longest job to the most senior employee and continue in seniority order.

All day of and future jobs, up to 5 days in advance, will be dispatched from 6am-9am daily.

Jobs can be accepted via the phone or via your SmartFind Express profile:

#### ACCEPTING JOBS VIA THE TELEPHONE

# Enter ACCESS ID (Employee #) followed by the star (\*) key. Enter Pin # followed by the star (\*) key.

- PRESS 1 to Hear the job offer
- PRESS 2 to Set temporary Do Not Call
- If you pressed 1 to Hear the job offer:
  - $\circ~$  PRESS 1 to Hear the job description
    - PRESS 2 to Decline the job (without hearing the description)
  - $\circ$  Enter the decline reason from page 1 followed by the star (\*) key
- The system will only accept one decline with reason per the day before it will stop offering you available jobs for the same day.

| Code ≑   | Name ≑                       |  |  |  |  |
|----------|------------------------------|--|--|--|--|
| 1        | Illness                      |  |  |  |  |
| 10       | ESA Paid Sick Leave          |  |  |  |  |
| 2        | Vacation                     |  |  |  |  |
| 3        | Already Working              |  |  |  |  |
| 4        | Medical/Dental               |  |  |  |  |
| 5        | Home Childcare               |  |  |  |  |
| <u>6</u> | Bereavement                  |  |  |  |  |
| Z        | Classification doesn't match |  |  |  |  |
| 8        | Scheduling Challenge         |  |  |  |  |
| 9        | Transportation               |  |  |  |  |

- If you pressed 1 to Hear the job description:
  - PRESS 1 to Accept this job

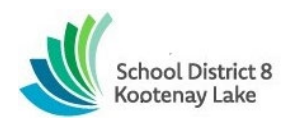

SmartFind Express (SFE) – CUPE Auto Dispatch Reference Guide

- Record the Job Number. You are successfully assigned to the job.
- PRESS 2 to Repeat the job description
- PRESS 3 to Decline the job
  - Enter the decline reason from page 1 followed by the star (\*) key
  - o PRESS 1 to Accept
- If you pressed 2 to Set temporary Do Not Call, hear a time offered:
  - PRESS 1 to Accept the time offered
  - PRESS 2 to Enter an earlier time in HH:MM format.
- Once the system dispatches a job via the phone it will immediately become available to view on your SmartFind Express profile in the available jobs section.
- You do not have to pick up the call and input your access ID and Pin # to view the job on your SFE profile.

CALLING THE SYSTEM System Phone Number: 1-844-802-5286

Enter ACCESS ID (Employee #) followed by the star (\*) key. Enter Pin # followed by the star (\*) key.

# MENU OPTIONS

- 1 Review or Cancel Assignments
  - Hear assignments in chronological order
  - PRESS 1 to Hear assigned job information again
  - PRESS 2 to Cancel this assigned job
  - If you pressed 2 to Cancel assignment
  - PRESS 1 to Confirm cancellation (Enter cancellation reason followed by the \* key)
- 2 Hear Available Jobs
  - Hear assignment information
  - o PRESS 1 to Repeat assignment
  - PRESS 2 to Accept assignment
  - PRESS 3 to Decline assignment
  - If you pressed 3 to Decline assignment
  - Enter decline reason from page 1 followed by the star (\*) key
- 3 Change your Callback Number
- 4 Review or Modify Temporary Do Not Call Time

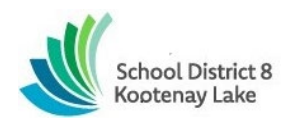

SmartFind Express (SFE) – CUPE Auto Dispatch Reference Guide

- 5 Review or Modify Unavailability Dates
- 6 Review or Modify Daily Availability
- 7 Change PIN or Re-record Name
- 9 Exit and hang-up

#### ACCEPTING AVAILABLE JOBS VIA THE WEB

To view and accept jobs:

- You must be available to work all days and times of the job
- You have specified that you will work at the specified location

Follow these steps:

• From the Available Jobs tab, view a summary of jobs matching your qualifications and preferences.

| School District 8<br>Kootenay Lake |                        |                           |                            | Sto<br>Imperso                 | p<br>nating          | ТК       |
|------------------------------------|------------------------|---------------------------|----------------------------|--------------------------------|----------------------|----------|
| Job Search                         |                        |                           | February 12, 2024 08:52 AM | My Calendar                    | Register for the Mol | bile App |
| Filter No filters applied          | Available Jobs         | /ly current / active jobs | My Finished jobs Canceled  | Jobs Unavailable               | 🕀 Add Unavail        | lability |
| ▶ Date                             | You are currently seei | ng available jobs from 02 | /12/2024 to 02/26/2024     |                                |                      |          |
| ▶ Requested                        | Date                   | Time Employ               | yee Classification(s)      | Location(s)                    | Decline /            | Accept   |
| Location(s)                        | Tuesday 02/13/2024     | 07:30 AM<br>04:00 PM      | ZZ Test Classifica         | ZZ Test Location Sch<br>Office | ool Board            |          |
| Classification(s)                  |                        |                           |                            |                                |                      |          |
| Employee                           |                        |                           |                            |                                |                      |          |
| Instructions                       |                        |                           |                            |                                |                      |          |
| Apply Filter                       |                        |                           |                            |                                |                      |          |

- To view the job schedule and details, expand the row by selecting the arrow tab located to the left of the start date.
- To take a job assignment, click Accept.
- Click Decline and select a Reason for Declining, then click Confirm.
- The system will only accept one decline with reason per the day before it will stop offering you available jobs for the same day.
- Priority is given to jobs being accepted via the web to support job shopping.

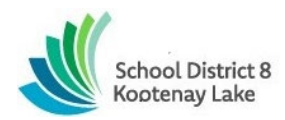

SmartFind Express (SFE) – CUPE Auto Dispatch Reference Guide

• Tip: Occasionally refresh your search results. The list of available jobs can change as other substitutes accept assignments and new jobs become available.

| School District 8<br>Kootenay Lake |                       |                                                      |                           |                    | St<br>Impers                                                                  | op<br>onating                 | ?         | ТК        |
|------------------------------------|-----------------------|------------------------------------------------------|---------------------------|--------------------|-------------------------------------------------------------------------------|-------------------------------|-----------|-----------|
| Job Search                         |                       |                                                      | February 12, 2024         | 08:52 AM           | My Calendar                                                                   | Register                      | or the Mo | obile App |
| Filter No filters applied          | Available Jobs        | My current / active jobs                             | My Finished jobs          | Canceled Jobs      | Unavailable                                                                   | <b>()</b> A                   | dd Unava  | ilability |
| ▶ Date                             | You are currently se  | eing available jobs from                             | 02/12/2024 to 02/26/202   | 4                  |                                                                               |                               |           |           |
| Requested                          | Date                  | Time Emp                                             | loyee Clas                | sification(s)      | Location(s)                                                                   |                               | Decline   | Accept    |
| Location(s)                        | Tuesday<br>02/13/2024 | 07:30 AM<br>4 04:00 PM                               | ZZ T                      | est Classification | ZZ Test Location Sc<br>Office                                                 | hool Board                    | ×         |           |
| Classification(s)                  | Status                | Weekly Schedule                                      |                           | 02/13/202          | 4 Address & Pho                                                               | ne                            |           |           |
| Employee                           | Open                  | Tuesday<br>Location Announcen<br>This is an announce | 07:30 /<br>nent<br>cement | AM - 04:00 PM      | <ul> <li>811 Stanley S</li> <li>Nelson BC V</li> <li>(250) 505-70-</li> </ul> | 5t. Suite 300<br>1L 1N8<br>45 |           |           |
| Instructions                       |                       | Announcement nu                                      | umber 2                   |                    |                                                                               |                               |           |           |
| Apply Filter                       |                       |                                                      |                           |                    |                                                                               |                               |           |           |

- You have the option to cancel an assignment outside of 24 hours of the start time.
- Navigate to the My current/active jobs section and select the arrow located to the left of the start date to expand the job details.
- Select the cancel button

| School District 8<br>Kootenay Lake |                    |                          |                        |               | Impe           | Stop 1 ? TK                 |  |
|------------------------------------|--------------------|--------------------------|------------------------|---------------|----------------|-----------------------------|--|
| Job Search                         |                    |                          | February 12, 2024 (    | 09:17 AM      | My Calendar    | Register for the Mobile App |  |
| Filter No filters applied          | Available Jobs     | My current / active jobs | My Finished jobs       | Canceled Jobs | Unavailable    | + Add Unavailability        |  |
| ▶ Date                             | Job ID             | Date Time                | Employee Class         | ification(s)  | Location(s)    |                             |  |
| Recently Accepted Jobs             |                    |                          |                        |               |                |                             |  |
| Location(s)                        | Wednesday 07:30 AM |                          | ZZ Test Classification |               | ZZ Test Locati | Test Location School        |  |
| Classification(s)                  |                    | 02/14/2024 04:00 PM      |                        |               | Board Office   |                             |  |
|                                    | Status             | Weekly Schedule          | 02/14/2024             | Address & Pho | one            | Instructions                |  |
| Employee                           | Activo             | Wednesday                | 07:20 AM 04:00 PM      | 0 911 Staplov | St. Suito 200  |                             |  |
|                                    | Active             | weullesuay               | 07.30 ANI - 04.00 PNI  | Nolcon PC V   | 11 119         | Cancel Job                  |  |
| Instructions                       |                    | Location Announcement    |                        | (250) 505-70  | 11 1100        | cancerjob                   |  |
| Final deciona                      |                    | I nis is an announceme   |                        |               |                |                             |  |
|                                    |                    | Announcement numb        |                        |               |                |                             |  |
| Apply Filter                       |                    |                          |                        |               |                |                             |  |
|                                    |                    |                          |                        |               |                |                             |  |